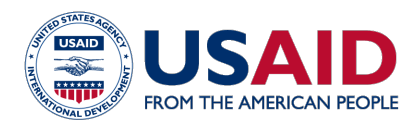

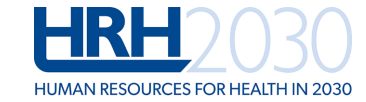

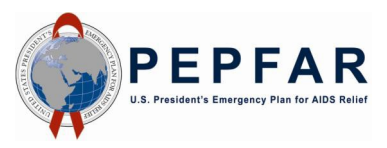

# Outil pour maximaliser les ressources humaines pour la santé (RHS) pour la prestation différenciée de services de traitement antirétroviral (MaxRHS-TAR) dans des contextes d'un taux élevé de VIH

Guide de l'utilisateur pour la version I de l'outil (mise à jour en décembre 2018)

#### Instructions générales :

- MaxRHS-TAR contient plusieurs onglets ou feuilles (Figure 1) avec lesquelles l'utilisateur peut avoir une interaction. Dans le ruban des feuilles, l'utilisateur doit utiliser toutes les feuilles en rouge (Setup [Configuration], Dashboard [Tableau de bord], Treatment Models [Modèles traitement], Service Providers [Prestataires services], Client Distribution [Distribution clients], Task Assignment [Affectation tâches]. Dans cette version de l'outil, le ruban des feuilles est en anglais seulement.
- Les feuilles Taskshifting [Transfert tâches] et Modelshifting [Changement modèle] sont facultatives mais recommandées. La feuille Results [Résultats], en mauve, contient les résultats de l'outil. La feuille Daily Workload [Charge travail quotidienne] est également facultative et ne concerne que les utilisateurs au niveau du site (prestataire de services).
- Dans l'ensemble de l'outil, la couleur vert clair indique des cellules qui permettent une entrée de l'utilisateur, et les cellules vertes, bleues, orange et blanches indiquent des cellules protégées qui contiennent des entêtes, des descriptions et des formules qui ne peuvent être modifiées par l'utilisateur.
- Certaines des feuilles contiennent de cellules vert clair avec des données pré-remplies. L'utilisateur a la possibilité de supprimer ces entrées et de les remplacer par des valeurs qui sont spécifiques à son propre contexte.
- Les encadrés jaune clair dans chaque feuille contiennent des instructions spécifiques. L'utilisateur doit se référer à ces instructions avant une interaction avec la feuille.
- La feuille Tableau de bord (Figure 2) donne une brève description de toutes les feuilles de l'outil.
- L'outil peut être utilisé soit en anglais soit en français. L'outil peut aussi être utilisé au niveau du site (prestataire de services) ou au niveau au-dessus du site (par exemple, sous-district sanitaire, district, comté, provincial, régional ou national).

Instructions feuille par feuille – L'interface utilisateur est configurée comme suit :

- Dans la feuille Setup [Configurer] (Figure 1), l'utilisateur doit :
  - I. Sélectionner la langue qu'il préfère utiliser (anglais ou français).
  - 2. Sélectionner le niveau auquel l'outil sera utilisé (niveau site du soins, niveau au-dessus du site).
  - 3. Entrer le nom de la structure sanitaire ou de l'entité au-dessus du site.
  - 4. Sélectionner le niveau d'expérience de l'utilisateur concernant les modèles prestation différenciée de TAR\* (PDT) ; entrer le nom de l'utilisateur ; et la date à laquelle les données figurant dans l'outil ont été modifiées pour la dernière fois.
  - 5. Cliquer sur le bouton rouge « Update Tool » [Actualiser outil] pour passer à la feuille suivante.
  - 6. L'utilisateur est invité à enregistrer l'outil sous un nouveau nom de fichier. Il est recommandé de le faire. Cela laisse l'outil d'origine inchangé en tant que fichier de sauvegarde.

|                      | A B C                                                                                                    | D E                                                                                        |  |  |  |  |  |  |  |  |  |  |  |
|----------------------|----------------------------------------------------------------------------------------------------|--------------------------------------------------------------------------------------------|--|--|--|--|--|--|--|--|--|--|--|
| 1                    |                                                                                                    |                                                                                            |  |  |  |  |  |  |  |  |  |  |  |
|                      | Outil pour maximaliser les ress                                                                                                    | ources humaines pour la                                                                    |  |  |  |  |  |  |  |  |  |  |  |
|                      | santé (RHS) pour la prestation différenciée de services de                                                                                                    |                                                                                            |  |  |  |  |  |  |  |  |  |  |  |
| 2                    | traitement antirétroviral (MaxRHS-TAR)                                                                                                    |                                                                                            |  |  |  |  |  |  |  |  |  |  |  |
| 4                    | Setup (Configurer)                                                                                                    |                                                                                            |  |  |  |  |  |  |  |  |  |  |  |
| 6                    | 1. Choisissez votre langue :                                                                                                    | Français                                                                                   |  |  |  |  |  |  |  |  |  |  |  |
| 8                    | 2. Choisissez le niveau :                                                                                                    | Niveau site de soins                                                                       |  |  |  |  |  |  |  |  |  |  |  |
| 10                   | 3. Nom de l'Etablissement de Santé :                                                                                                    | Karwola Reference Clinic                                                                   |  |  |  |  |  |  |  |  |  |  |  |
| 12                   | 4. Niveau d'expertise avec PSD :                                                                                                    | Expérience limitée de PSD                                                                  |  |  |  |  |  |  |  |  |  |  |  |
| 14                   | 5. Nom de l'utilisateur :                                                                                                    | Samson Kironde                                                                             |  |  |  |  |  |  |  |  |  |  |  |
| 16                   | 6. Date de la dernière modification de l'outil :                                                                                                    | June 8, 2018                                                                               |  |  |  |  |  |  |  |  |  |  |  |
| 18                   | Tool Version 1.011 - December 2018                                                                                                    | Update Tool                                                                                |  |  |  |  |  |  |  |  |  |  |  |
| 20<br>21<br>22<br>23 | Cet outil est rendu possible grâce au généreux soutien du peuple américain par le biais de<br>l'Agence des Etats-Unis pour le développement international (USAID) dans le cadre de<br>l'accord de coopération no. AID-OAA-A-15-00046 (2015-2020) en partenariat avec le Plan<br>d'Urgence du Président Américain pour la Lutte contre le SIDA (PEPFAR). Le contenu est la<br>responsabilité de Chemonics International et ne reflète pas nécessairement les points de vue<br>de PEPFAR, de l'USAID ou du gouvernement des États-Unis. |                                                                                            |  |  |  |  |  |  |  |  |  |  |  |
| 24<br>25             | Pour toute question ou suggestion et pour en appren<br>expériences de son utilisation, contactez: HOT4ART@h                                                                                                    | dre plus sur les mises à jour de l'outil et les<br>rh2030program.org. Mentionnez " MaxRHS- |  |  |  |  |  |  |  |  |  |  |  |
| 26<br>27<br>28       | TAR " sur la ligne                                                                                                    | d'objet.                                                                                   |  |  |  |  |  |  |  |  |  |  |  |

#### Figure I : Setup [Configurer]

- Dans la feuille **Dashboard [Tableau de bord]** (Figure 2), l'utilisateur doit :
  - 1. Lire la brève description fournie pour chaque feuille afin de comprendre le rôle que joue chaque feuille. Aucune entrée de données n'est requise dans le Tableau de bord.
  - 2. Cliquer sur le bouton Treatment Models [Modèles traitement] pour commencer à utiliser l'outil. Cliquer sur ce bouton conduit l'utilisateur à la feuille modèle traitement.

Remarque : Au lieu de cliquer sur les boutons, les utilisateurs expérimentés peuvent cliquer directement sur les onglets pour continuer. Ceci s'applique à toutes les feuilles.

#### Figure 2 : Tableau de bord

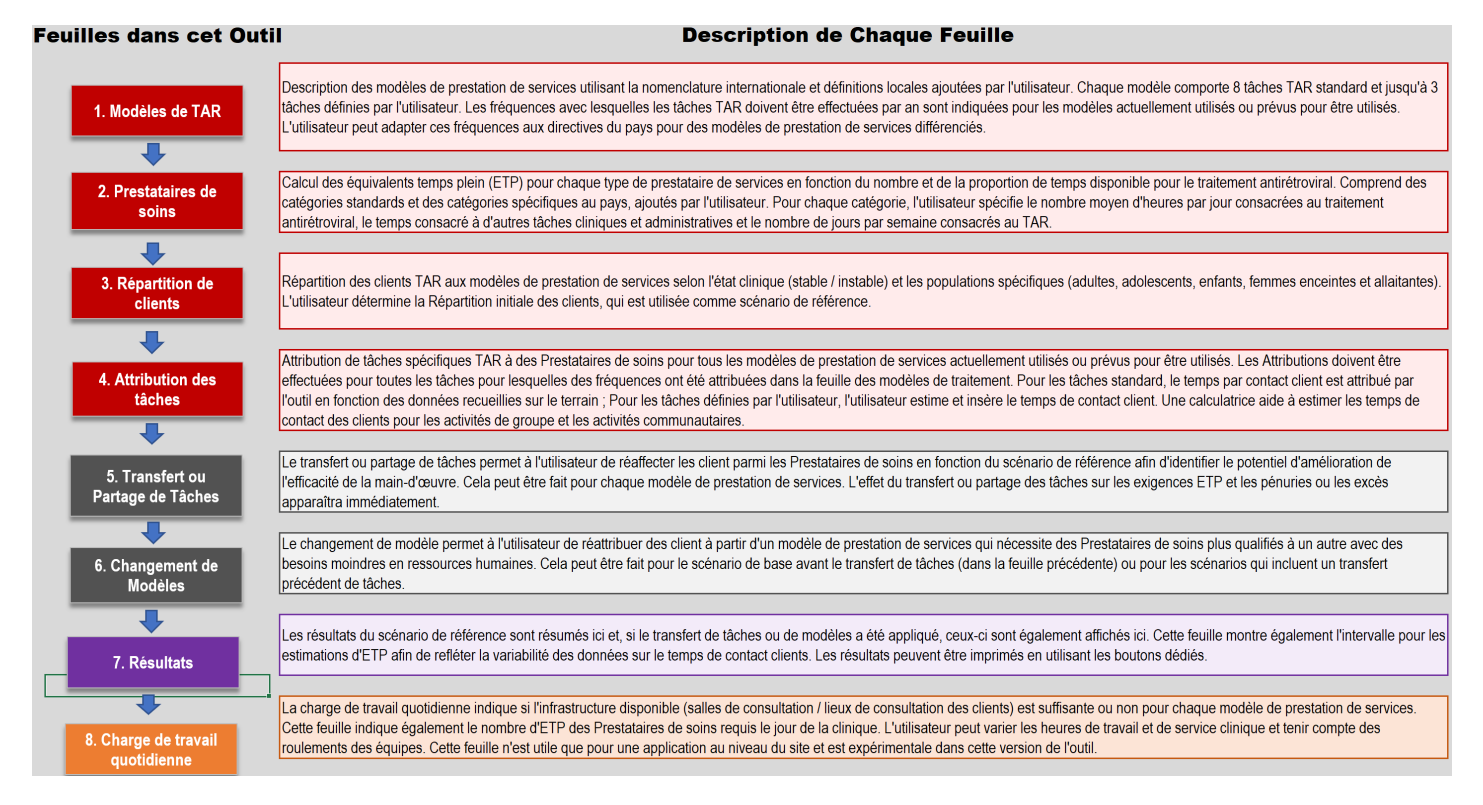

- Dans la feuille Treatment Models [Modèles traitement] (Figure 3), l'utilisateur doit :
  - Ι. Dans la ligne 9, entrer les noms spécifiques au pays des modèles de PDT qui sont actuellement mis en œuvre ou prévus dans un pays (les modèles spécifiques au pays doivent être alignés sur les modèles mondiaux dans la ligne 3).
  - 2. Si nécessaire, modifier les descriptions des modèles PDT dans la ligne 10 pour refléter leur configuration ou leur nomenclature spécifique au pays.
  - 3. Dans les lignes 12 à 19, entrer la fréquence de l'exécution de tâches cruciales durant l'année pour les divers modèles de PDT sélectionnés. Un menu déroulant allant de 0 à 12 est fourni pour chaque cellule. Les fréquences des modèles de PDT qui ne sont pas utilisés au site et/ou au-dessus du site peuvent rester vierges.
  - 4. Mettre jusqu'à trois tâches supplémentaires, dans les cellules B21 à B23 que l'utilisateur considère comme des composantes clés du continuum de la prestation de services de traitement antirétroviral (TAR) du site, si elles ne sont pas incluses dans la liste standard de tâches cruciales figurant déjà dans les lignes 12 à 19.
  - 5. À partir d'un menu déroulant, entrer la fréquence à laquelle ces tâches supplémentaires sont exécutées pendant la durée d'une année civile pour les divers modèles de PDT sélectionnés.
  - 6. Cliquez sur le bouton gris pour afficher les définitions de toutes les tâches TAR standard ; ceux-ci peuvent être imprimés.
  - 7. Cliquer sur le bouton rouge « Aller à feuille suivante » pour arriver à la feuille Service Providers [Prestataire services].

| A        | В                                                                      | C                                                                                                    | D                                                                                                    | E                                                                                                    | G                                                                                                    | Н                                                                                                    |  |  |
|----------|------------------------------------------------------------------------|----------------------------------------------------------------------------------------------------|----------------------------------------------------------------------------------------------------|----------------------------------------------------------------------------------------------------|----------------------------------------------------------------------------------------------------|----------------------------------------------------------------------------------------------------|--|--|
| 1        | Modèles TAR                                                            |                                                                                                    |                                                                                                    |                                                                                                    | Afficher les définitions                                                                                                    | des tâches TAR standards                                                                                                    |  |  |
| 2        |                                                                        | Modèle TAR 1                                                                                                    | Modèle TAR 2                                                                                                    | Modèle TAR 3                                                                                                    | Modèle TAR 4                                                                                                    | Modèle TAR 5                                                                                                    |  |  |
| 3        | Nom du Modèle<br>Nom du Modèle<br>(Soins Standard)<br>(Soins Standard) |                                                                                                    | Modèle individuel en<br>établissement géré par un<br>agent de santé (suivi accéléré)                                                                                                    | Modèle de groupe en<br>établissement géré par un<br>agent de santé (dans ou hors<br>de l'établissement)                                                                                                    | Modèle individuel en dehors<br>de l'établissement géré par un<br>agent de santé (AS)                                                               | Modèle de groupe en dehors<br>de l'établissement géré par les<br>clients                                                                                                    |  |  |
| 4        | Nom du Modèle TAR abrégé                                               | 1. Soins standard                                                                                                    | 2. Etablissement individuel                                                                                                    | 3. Groupe géré par AS                                                                                                    | 4. Individu communautaire<br>géré par AS                                                                                                    | 5. Groupe communautaire<br>géré par client                                                                                                    |  |  |
| 9        | Nom du Modèle (adapté au pays)                                         | Modèle individuel en<br>établissement                                                                                                    | Renouvellement accéléré des<br>médicaments                                                                                                    | Modèle de groupe géré par un<br>agent de santé                                                                                                    | Points de distribution<br>communautaires (PODI) des<br>TAR                                                                                         | Modèle de groupe géré par le client                                                                                                    |  |  |
| 10       | Description                                                            | Prise en charge complète pour<br>les clients qui sont instables ou<br>complexes ou qui sont<br>nouvllement sous TAR et dont<br>l'histoire d'adhésion n'a pas<br>encore été déterminé. Ces<br>clients TAR sont gérés<br>individuellement au niveau de<br>l'établissement. | Les visites de<br>réapprovisionnement en ARV<br>sont séparées des consultations<br>individuelles. Lorsque les clients<br>ont une visite de renouvellement<br>du traitement antirétroviral, ils ne<br>font aucun suivi clinique ou<br>d'observance et vont directement<br>obtenir leurs produits. | Les clients reçoivent leurs<br>réapprovisionnement ARV dans<br>un groupe et un membre du<br>personnel de santé professionnel<br>ou non-professionnel gère ce<br>groupe. Les groupes se<br>rencontrent à l'intérieur et / ou à<br>l'extérieur de l'établissements de<br>santé. | Le réapprovisionnement ARV et,<br>dans certains cas, les<br>consultations cliniques sont<br>offertes à l'extérieur des<br>établissements de santé. | Les clients reçoivent leurs<br>réapprovisionnement ARV dans<br>un groupe, mais ce groupe est<br>géré et géré par les clients eux-<br>mêmes. Généralement, les<br>groupes gérés par les clients se<br>rencontrent à l'extérieur des<br>établissements de soins de<br>santé. |  |  |
| 11       | Fréquence des Tâches dans Une Anné                                     | e                                                                                                    |                                                                                                    |                                                                                                    |                                                                                                    |                                                                                                    |  |  |
| 12       | Enregistrement                                                         | 12                                                                                                    | 6                                                                                                    |                                                                                                    | 6                                                                                                    | 3                                                                                                    |  |  |
| 13       | Éducation à la santé                                                   | 12                                                                                                    | 6                                                                                                    |                                                                                                    | 6                                                                                                    | 3                                                                                                    |  |  |
| 14       | Triage                                                                 | 12                                                                                                    | 6                                                                                                    |                                                                                                    | 6                                                                                                    | 3                                                                                                    |  |  |
| 15       | Consultation / Évaluation clinique                                     | 12                                                                                                    | 6                                                                                                    |                                                                                                    | 6                                                                                                    | 3                                                                                                    |  |  |
| 16       | Prise de Sang                                                          | 2                                                                                                    | 1                                                                                                    |                                                                                                    | 1                                                                                                    | 1                                                                                                    |  |  |
| 17       | Counseling d'adhésion                                                  | 12                                                                                                    | 2                                                                                                    |                                                                                                    | 6                                                                                                    | 3                                                                                                    |  |  |
| 18       | Reapprovisionnement en<br>médicaments                                  | 12                                                                                                    | 6                                                                                                    |                                                                                                    | 6                                                                                                    | 3                                                                                                    |  |  |
| 19       | Mise à jour des outils                                                 | 12                                                                                                    | 6                                                                                                    |                                                                                                    | 6                                                                                                    | 3                                                                                                    |  |  |
| 20       | Tâches Supplémentaires et leurs Fréqu                                  | uences pour chaque modèle TA                                                                                                    | R par Année                                                                                                    |                                                                                                    |                                                                                                    |                                                                                                    |  |  |
| 21       | Suivi                                                                  | 12                                                                                                    | 6                                                                                                    |                                                                                                    | 6                                                                                                    | 3                                                                                                    |  |  |
| 22<br>23 | Activités communautaires                                               |                                                                                                    | 4                                                                                                    |                                                                                                    | 4                                                                                                    | 4                                                                                                    |  |  |

#### **Figure 3: Modèles traitement**

Outil pour maximaliser les ressources humaines pour la santé (RHS) pour la prestation différenciée de services de traitement antirétroviral (MaxRHS-TAR) 4

- Dans la feuille Service Providers [Prestataires services] (Figure 4), l'utilisateur doit :
  - Dans la colonne C, entrez le total des heures de travail disponibles par semaine. Ceci inclut toutes les tâches TAR et autres cliniques (VIH et autres soins de santé) et les tâches administratives.
  - Dans la colonne D, entrez le nombre maximum d'heures par semaine que chaque type de personnel peut consacrer au TAR. Une calculatrice (bouton marron) peut estimer le nombre d'heures qu'un prestataire peut consacrer au TAR dans le cadre d'une prestation de services VIH intégrée en tant que proportion des clients sous TAR lors de toutes les visites ambulatoires.
  - 3. La colonne E indique les heures travaillées par semaine pour d'autres tâches cliniques (VIH et autres soins de santé) et administratives. C'est la différence entre les colonnes C et D ; ceci est calculé automatiquement.
  - 4. Dans les lignes 8 à 17 de la colonne F, entrez le nombre total de prestataires de services dans l'établissement de santé pour chaque type de prestataires de services disponibles pour rendre les services TAR.
  - 5. Parmi les prestataires de services figurant dans la colonne F, dans la colonne G, l'outil affecte provisoirement tous les prestataires au nombre maximal d'heures pour le TAR (indiqué dans la colonne D).
  - 6. Si tous les prestataires ne travaillent pas le nombre maximum d'heures sous TAR, entrez le nombre de personnel travaillant moins dans la colonne H.
  - 7. Pour tout le personnel de la colonne H (jusqu'à 10 membres maximum), entrez le nombre d'heures consacrées à la thérapie antirétrovirale par semaine et par prestataires de services dans les colonnes I à R. Utilisez une colonne par prestataires de services.

Remarque : les heures travaillées par semaine peuvent être attribuées à un maximum de 10 personnes travaillant moins que le maximum ; s'il y en a plus de 10 dans la colonne H, chaque membre du personnel en plus de 10 se verra attribué le même nombre d'heures par semaine que le 10e membre de la colonne R. Pour plus de 10 employés ne travaillent pas le nombre maximum d'heures sous TAR, les utilisateurs doivent s'assurer que les heures affectées à la 10ème personne sont similaires à ceux de plus de 10.

- 8. Sur la base du nombre d'employés travaillant le nombre maximal d'heures sous TAR et du nombre d'employés affectés inférieur au nombre maximal d'heures, les équivalents temps plein (ETP) disponibles pour les TAR sont calculés dans la colonne T. L'outil comparera ultérieurement les ETP disponibles avec les ETP nécessaires pour rendre le TAR à tous les clients vus dans l'établissement de santé et identifier les lacunes et les excédents en matière de personnel.
- 9. Cliquez sur le bouton gris pour afficher ou imprimer les définitions de tous les prestataires de services TAR standard.
- 10. Les utilisateurs peuvent ajouter jusqu'à six types de prestataires de services supplémentaires en fournissant les mêmes informations que pour les prestataires de services standard cidessus. Chaque prestataire supplémentaire doit correspondre à un prestataire de services standard dans la colonne V pour que les temps de contact des clients soient correctement appliqués par l'outil.
- Cliquer sur le bouton rouge « Aller à la feuille suivante » pour parvenir à la feuille Client Distribution [Distribution clients].

### Figure 4 : Prestataires services

| 1     | В                                              | С                                                          | D                    | E                                                  | F                            | G                                                           | н                                                | 1              | J                | K                           | L                                | М                             | Ν                              | 0                                 | Р                           | Q                   | R              | Т            | U           |              | 1                           | /                       |             |
|-------|------------------------------------------------|------------------------------------------------------------|----------------------|----------------------------------------------------|------------------------------|-------------------------------------------------------------|--------------------------------------------------|----------------|------------------|-----------------------------|----------------------------------|-------------------------------|--------------------------------|-----------------------------------|-----------------------------|---------------------|----------------|--------------|-------------|--------------|-----------------------------|-------------------------|-------------|
|       | Nombre et Type de Pr                           | estatai                                                    | res de               | e soin                                             | s Disr                       | onibi                                                       | es                                               |                |                  |                             |                                  |                               |                                |                                   |                             |                     |                |              | Deter       |              | Alles à le                  | Enro                    | tistes      |
| 2 3 7 | Nom de l'Etablissement de Santé :              | Karwola Refe                                               | rence Clini          | 6                                                  |                              | Ca                                                          | Iculer le t                                      | emps           | e de l<br>i pour | AR:<br>TAR                  |                                  | pres                          | er les<br>tataire              | defini<br>es de :                 | tions<br>servio             | des<br>ce           | Ľ              | au           | f           | euille       | feuille                     | r le fi                 | chier       |
| 5     |                                                | Heures de<br>travail<br>disponibles<br>dans une            | Heures<br>maximales  | Heures par<br>semaine<br>consacrées<br>aux autres  | No. Total de<br>prestataires | Nombre<br>d'employés<br>travaillant<br>le nombre<br>maximal | Nombre<br>d'employés<br>travaillant<br>moins que | Pour<br>par si | chaque<br>emaine | prestat<br>consac<br>d'heur | taire tra<br>rées ai<br>es par : | availlan<br>u TAR (<br>semain | nt moin:<br>(colonn<br>ie cons | s que le<br>e H) : sa<br>acrées a | s heur<br>aisisez<br>au TAR | es maxi<br>le no. r | males<br>noyen | No. des ETF  | )<br>Ir lon |              |                             |                         |             |
| 6     | Catégorie de prestataires                      | TAR et autres<br>taches<br>cliniques et<br>administratives | consacrées<br>au TAR | cliniques et<br>administra-<br>tives<br>(col. C-D) | disponibles<br>pour TAR      | d'heures /<br>semaine<br>sur le TAR<br>(colonne D)          | maximal<br>d'heures /<br>semaine<br>sur le TAR   | 1              |                  |                             |                                  |                               |                                |                                   |                             |                     |                | services TAI | R           |              |                             |                         |             |
| 7     | Prestataire de services standard               |                                                            |                      |                                                    |                              |                                                             |                                                  |                |                  |                             |                                  |                               |                                |                                   |                             |                     |                |              |             |              |                             |                         |             |
| 8     | Docteur en Médecine (MD)                       | 40                                                         | 30                   | 10                                                 | 1                            | •                                                           | 1                                                | 26             |                  |                             |                                  |                               |                                |                                   |                             |                     |                |              | 0.9         |              |                             |                         |             |
| 9     | Clinicien non-médecin (CNP)                    | 40                                                         | 30                   | 10                                                 | 1                            | -                                                           | 1                                                | 26             |                  |                             |                                  |                               |                                |                                   |                             |                     |                |              | 0.9         |              |                             |                         |             |
| 10    | Pharmacien ou assistant en pharmacie (PTA)     | 40                                                         | 30                   | 10                                                 | 1                            |                                                             | 1                                                | 26             |                  |                             |                                  |                               |                                |                                   |                             |                     |                |              | 0.9         |              |                             |                         |             |
| 11    | Infirmier (N)                                  | 40                                                         | 30                   | 10                                                 | 10                           |                                                             | 10                                               | 26             | 26               | 26                          | 26                               | 26                            | 26                             | 18                                | 18                          | 6                   | 6              |              | 6.8         |              |                             |                         |             |
| 12    | Technicien de laboratoire (LT)                 | 40                                                         | 30                   | 10                                                 | 6                            | -                                                           | 6                                                | 8              | 8                | 8                           | 8                                | 8                             | 8                              |                                   |                             |                     |                |              | 1.6         |              |                             |                         |             |
| 13    | Agent de santé communautaire (ASC)             | 22                                                         | 20                   | 2                                                  | 1                            | 1                                                           |                                                  |                |                  |                             |                                  |                               |                                |                                   |                             |                     |                |              | 1.0         |              |                             |                         |             |
| 14    | Auxiliaire de soins/Aide-soignant (FBA)        | 20                                                         | 20                   |                                                    | 19                           | 19                                                          |                                                  |                |                  |                             |                                  |                               |                                |                                   |                             |                     |                | 1            | 9.0         |              |                             |                         |             |
| 15    | Pair (P)                                       | 20                                                         | 20                   | -                                                  | 4                            | 4                                                           |                                                  |                |                  |                             |                                  |                               |                                |                                   |                             |                     |                |              | 4.0         |              |                             |                         |             |
| 16    | Assistant social (SSW)                         | 40                                                         | 30                   | 10                                                 | 1                            | -                                                           | 1                                                | 24             |                  |                             |                                  |                               |                                |                                   |                             |                     |                |              | 0.8         |              |                             |                         |             |
| 17    | Conseiller (C)                                 | 40                                                         | 30                   | 10                                                 | 1                            | 1                                                           |                                                  |                |                  |                             |                                  |                               |                                |                                   |                             |                     |                |              | 1.0         |              |                             |                         |             |
| 18    | Prestataires supplémentaires (veuillez précise | r, jusqu'à un m                                            | aximum de            | 6) :                                               |                              |                                                             |                                                  |                |                  |                             |                                  |                               |                                |                                   |                             |                     |                |              |             | Choisiss     | ez un presta<br>de la liste | aire simila<br>standard | re à partir |
| 19    | Responsable des données                        | 40                                                         | 30                   | 10                                                 | 3                            | 3                                                           |                                                  |                |                  |                             |                                  |                               |                                |                                   |                             |                     |                |              | 3.0         | Auxiliaire o | le soins/Aide               | soignant (F             | BA)         |
| 20    | Formateur communautaire                        | 40                                                         | 24                   | 16                                                 | 1                            | 1                                                           |                                                  |                |                  |                             |                                  |                               |                                |                                   |                             |                     |                |              | 1.0         | Assistant :  | ocial (SSW)                 |                         |             |
| 21    |                                                |                                                            |                      | -                                                  |                              | -                                                           |                                                  |                |                  |                             |                                  |                               |                                |                                   |                             |                     |                |              | -           |              |                             |                         |             |
| 22    |                                                |                                                            |                      | -                                                  |                              | -                                                           |                                                  |                |                  |                             |                                  |                               |                                |                                   |                             |                     |                |              | •           |              |                             |                         |             |
| 23    |                                                |                                                            |                      |                                                    |                              |                                                             |                                                  |                |                  |                             |                                  |                               |                                |                                   |                             |                     |                |              | •           |              |                             |                         |             |
| 24    |                                                |                                                            |                      | -                                                  |                              | -                                                           |                                                  |                |                  |                             |                                  |                               |                                |                                   |                             |                     |                |              | •           |              |                             |                         |             |

- Sur la feuille Client Distribution [Distribution clients] (Figure 5), l'utilisateur doit :
  - Ι. Entrer le volume anticipé de clients de TAR au cours des 12 prochains mois.
  - 2. Entrer la répartition de ces clients entre les catégories de clients « nouveaux » et « existants » sur la base des principes directeurs du pays pour ces catégories.
  - 3. Entrer la répartition de la catégorie des clients existants entre sous-populations de clients (adultes, adolescents, enfants, femmes enceintes et allaitantes [FEA]).
  - Entrer la répartition des sous-populations de clients dans les modèles PDT choisis dans la 4. feuille Modèles traitement. (Pour la sous-population des FEA, les paires mère-bébé comptent comme une seule entité.)
  - 5. Vérifier les surlignages rouges dans certaines cellules et les messages d'avertissement en caractères rouges qui apparaîtront à côté des cellules « Vérifier le total » si la répartition n'est pas faite correctement. Ces avertissements disparaissent lorsque les erreurs sont corrigées.
  - 6. Remarquer que le Nombre total de clients et la Répartition en pourcentage figurant dans le tableau des Modèles dans cette feuille se remplira automatiquement.
  - 7. Cliquer sur le bouton rouge « Aller à la feuille suivante » pour parvenir à la feuille Task Assignment [Affectation tâches].

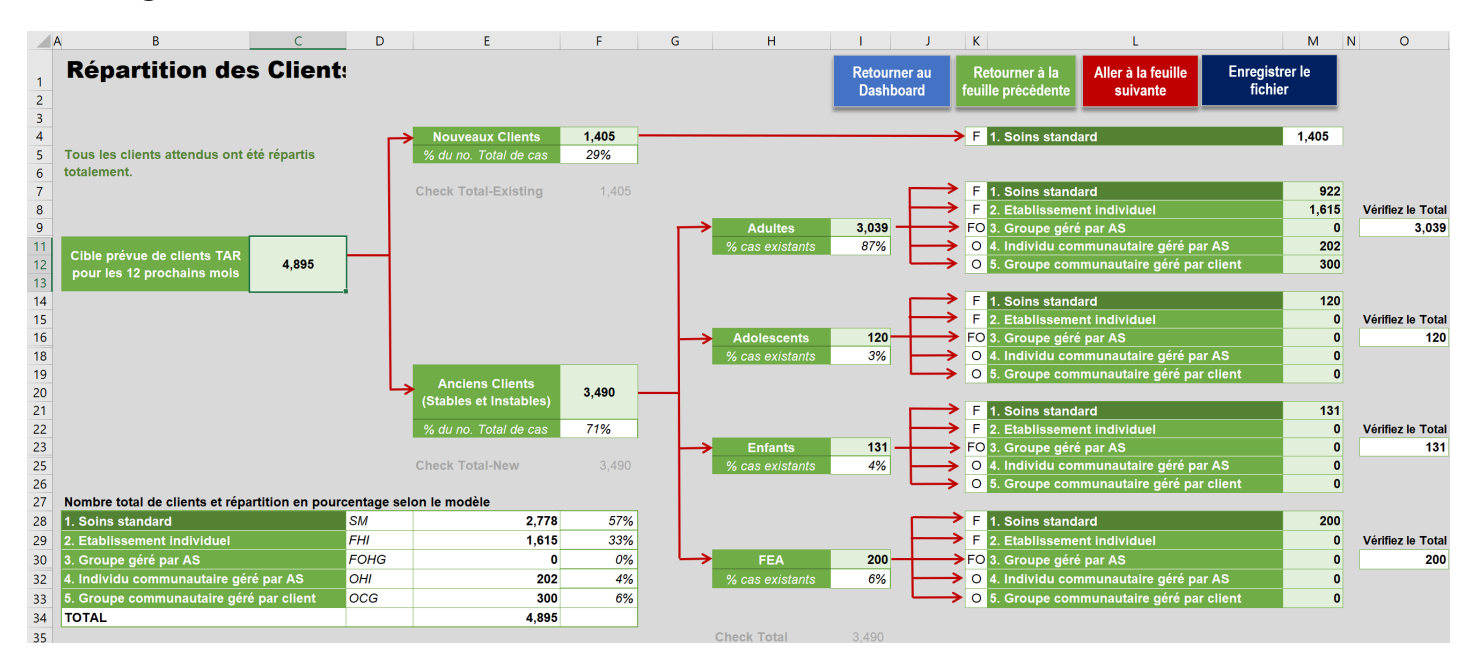

#### **Figure 5 : Distribution clients**

- Dans la feuille Task Assignment [Affectation tâches] (Figure 6), l'utilisateur doit :
  - 1. Utiliser la liste déroulante disponible pour chaque cellule de la colonne F pour sélectionner le prestataire de services qui effectuera le plus vraisemblablement une tâche cruciale le long du continuum de la prestation de services de TAR pour chaque modèle PDT sélectionné dans la feuille Treatment Models [Modèles traitement].

Remarque : Un seul prestataire de services peut être affecté à une tâche. Ce devrait être le prestataire qui exécute cette tâche le plus souvent. Dans de nombreux cas, plusieurs prestataires peuvent déjà effectuer la même tâche. Cela sera corrigé à l'étape suivante du transfert de tâches.

- 2. Si des tâches supplémentaires ont été entrées dans la feuille Treatment Models [Modèles traitement], entrer dans les colonnes H (lignes 17 à 19 selon le cas) une estimation du temps de contact par client et dans les colonnes I et K (lignes 17 à 19) l'étendu de ce temps de contact pour le prestataire de services qui exécute chaque élément de la tâche supplémentaire pour chaque modèle PDT. Remarque. Tous les temps dans les colonnes H, I et K doivent être exprimées par client.
- 3. Parmi les tâches TAR standard, l'éducation en matière de santé et le conseil d'adhésion peuvent être désignés comme des tâches de groupe - indiquées par «Y» ou «y» dans la colonne G et la taille du groupe pour chaque modèle de soins. Une désignation de groupe est la valeur par défaut pour les modèles 3 et 5. L'outil convertit le temps par groupe en minutes par client.
- 4. Chacune des tâches ajoutées par l'utilisateur peut être désignée comme une tâche de groupe ou une activité communautaire, indiquée par un "O" ou un "o" dans la colonne G. Une calculatrice permet d'estimer le temps par client en cliquant sur le bouton gris au bas de chaque tableau, qui convertit le temps total par groupe ou pour une activité communautaire en minutes par client. La désignation doit être faite avant de cliquer sur le bouton.
- 5. Cliquer sur le bouton rouge « Aller à la feuille suivante » pour parvenir à la feuille Taskshifting [Transfert tâches] ou aller directement à la feuille Results [Résultats], en mauve, pour voir les résultats produits par l'outil.

| E                                                                                      | F                                                                         | G            | Н                                              | I J K                   | L                              | M                     | N O                                                      |
|----------------------------------------------------------------------------------------|---------------------------------------------------------------------------|--------------|------------------------------------------------|-------------------------|--------------------------------|-----------------------|----------------------------------------------------------|
| Attribution de tâches                                                                  | critiques à des Prestat                                                   | air          | es de s                                        | soins sp                | écifique                       | es                    |                                                          |
| <u>Type de modèle TAR :</u><br><u>Modèle TAR :</u><br>Description spécifique au pays : | Etablissement<br>1. Soins standard<br>Modèle individuel en établissement  |              |                                                |                         | Nombre de<br>Clients<br>2,778  | -                     | Clients par grou<br>pour les tâche<br>menés en grou<br>1 |
| Tâches critiques pour la prestatio<br>de services TAR                                  | Prestataire de service<br>(fournissant les tâches TAR le plus<br>souvent) | Groupe (O/-) | Temps de<br>contact<br>par client<br>(minutes) | Variation (+/-<br>1 ET) | Nombre de<br>fois par<br>année | Heures<br>nécessaires | Variation (+/-1 E                                        |
| Enregistrement                                                                         | Auxiliaire de soins/Aide-soignant (FBA)                                   | -            | 1.1                                            | 0.8 - 1.3               | 12                             | 598                   | 447 - 749                                                |
| Éducation à la santé                                                                   | Infirmier (N)                                                             |              | 19.3                                           | 2.9 - 35.6              | 12                             | 10,706                | 1,616 - 19,7                                             |
| Triage                                                                                 | Infirmier (N)                                                             |              | 1.9                                            | 0.8 - 3.0               | 12                             | 1,069                 | 445 - 1,69                                               |
| Consultation / Évaluation clinique                                                     | Clinicien non-médecin (CNP)                                               |              | 3.2                                            | 0.9 - 5.5               | 12                             | 1,759                 | 472 - 3,04                                               |
| Prise de Sang                                                                          | Technicien de laboratoire (LT)                                            |              | 8.3                                            | 1.8 - 14.8              | 2                              | 768                   | 165 - 1,37                                               |
| Counseling d'adhésion                                                                  | Assistant social (SSW)                                                    |              | 8.1                                            | 2.2 - 14.0              | 12                             | 4,482                 | 1,198 - 7,76                                             |
| Reapprovisionnement en médicamen                                                       | ts Infirmier (N)                                                          |              | 2.7                                            | 0.0 - 9.5               | 12                             | 1,507                 | 0 - 5,27                                                 |
| Mise à jour des outils                                                                 | Responsable des données                                                   |              | 1.0                                            | 1.0 - 1.0               | 12                             | 556                   | 556 - 556                                                |
|                                                                                        |                                                                           |              |                                                |                         |                                |                       |                                                          |
| Tâches Supplémentaires                                                                 |                                                                           |              |                                                |                         |                                |                       | 4 4 4 4                                                  |
| Tâches Supplémentaires<br>Suivi                                                        | Agent de santé communautaire (ASC)                                        |              | 3.0                                            | 2.0 - 4.0               | 12                             | 1,667                 | 1,111 - 2,22                                             |
| Tâches Supplémentaires<br>Suivi                                                        | Agent de santé communautaire (ASC)                                        |              | 3.0                                            | 2.0 - 4.0               | - 12                           | 1,667                 | 1,111 - 2,22<br>0 - 0                                    |

#### Figure 6 : Affectation tâches TAR

Outil pour maximaliser les ressources humaines pour la santé (RHS) pour la prestation différenciée de services de traitement antirétroviral (MaxRHS-TAR)

- Dans la feuille Taskshifting [Transfert tâches] (une feuille facultative mais recommandée pour que les utilisateurs envisagent certains scénarios de transfert de tâches et/ou de partage de tâches pour optimiser leurs prestataires de services). Cette feuille peut être utilisée conjointement avec la prochaine feuille de Modelshifting [Changement modèle] ou indépendamment. L'utilisateur doit :
  - Premièrement, décider comment le transfert des tâches sera effectué soit en manipulant les nombres réels de clients soit les pourcentages de la charge de travail totale en sélectionnant l'option appropriée de la liste déroulante et en cliquant sur le bouton « Set Up » [Configuration] sur cette feuille.

Attention : Ce choix doit être fait avant de modifier des nombres dans les tableaux, car le fait de changer la sélection plus tard effacera toutes les entrées d'utilisateur sur cette feuille.

- 2. Transférer les chiffres préremplis de clients de TAR sous les tâches pertinentes de prestation différenciée de TAR d'un prestataire de services à des prestataires multiples, selon le cas, pour les modèles sélectionnés sur la feuille Treatment Models [Modèles traitement].
- 3. Effectuer le transfert de tâches et/ou partage de tâches dans les cases ombrées bleu et/ou ombrées orange pour les modèles PDT pour lesquels l'utilisateur souhaite exécuter un transfert de tâches et/ou un partage de tâches. Les cases vertes montrent la baseline avant le transfert de tâches et/ou le partage de tâches.
- 4. Remarquer l'apparition de surlignages rouges indiquant une erreur lorsque la somme et/ou le pourcentage des clients de TAR est différent après la redistribution.
- 5. Cliquer sur le bouton rouge « Aller à la feuille suivante » pour parvenir à la feuille Modelshifting [Changement modèle], ou aller à la feuille Results [Résultats], en mauve, afin de voir les résultats.

|    | BW                                                                                         | BX       | BY                | BZ                   | CA     | CB                                    | CC            | CD                    | CE                          | CF                        | CG                             | СН                        | CI          | DH               | DI                                              | DJ                                                    | DK                                                           |
|----|--------------------------------------------------------------------------------------------|----------|-------------------|----------------------|--------|---------------------------------------|---------------|-----------------------|-----------------------------|---------------------------|--------------------------------|---------------------------|-------------|------------------|-------------------------------------------------|-------------------------------------------------------|--------------------------------------------------------------|
| 2  | Sélectionnez pour manipuler<br>les numéros de client ou %<br>de la charge totale du client | N        | luméros<br>client | de                   | •      | SET UP                                |               |                       |                             |                           |                                |                           |             |                  |                                                 |                                                       |                                                              |
| 3  |                                                                                            |          |                   |                      |        |                                       |               |                       |                             |                           |                                |                           |             |                  |                                                 |                                                       |                                                              |
| 4  | Scénario 1 - Avec Tran                                                                     | sfe      | r ou P            | artag                | e de 1 | <b>Fâche</b>                          | s             |                       |                             |                           |                                |                           |             |                  |                                                 |                                                       |                                                              |
| 5  | 1. Soins standard                                                                          |          |                   |                      |        | Nombre                                | de client     | s: 2,778              |                             | Remarque                  | : Transférer                   | les clients               | CNP aux     | médecins pour le | s consultations                                 | ; infirmières au                                      | ( médecins                                                   |
| 6  | Modèle individuel en établissement                                                         |          |                   |                      |        |                                       |               |                       |                             | les ASC au                | ge; Infirmiere<br>x FBA et aux | es aux FBA<br>« pairs pou | r le suivi. | ucation; SSWs au | x FBA et aux co                                 | onseillers pour l                                     | le conseil; et                                               |
| 7  | Prestataires de services                                                                   |          | Inscription       | Éducation à la santé | Triage | Consultation / Évaluation<br>clinique | Prise de Sang | Counseling d'adhésion | Distribution de médicaments | Mise à jour des registres | Suivi                          |                           |             | EPT Requis       | EPTs<br>Requis<br>pour<br>Toutes les<br>Modèles | EPTs<br>Disponible<br>s pour<br>Toutes les<br>Modèles | EPT<br>Surplus ou<br>Manque<br>pour<br>Toutes les<br>Modèles |
| 8  | Docteur en Médecine (MD)                                                                   | No.      | -                 | -                    | 1,000  | 778                                   |               | -                     | -                           | -                         | -                              | -                         | -           | 0.6              | 0.8                                             | 0.9                                                   | 0.0                                                          |
| 9  |                                                                                            | %<br>No  | -                 |                      | 36%    | 28%                                   | -             |                       | -                           |                           | •                              |                           |             |                  |                                                 |                                                       |                                                              |
| 11 | Clinicien non-médecin (CNP)                                                                | %        | -                 | -                    | -      | 72%                                   | -             | -                     | -                           | -                         | -                              | -                         | •           | 0.8              | 0.8                                             | 0.9                                                   | 0.0                                                          |
| 12 | Technicien en pharmacie ou assistant (l                                                    | No.      | -                 | -                    | -      | -                                     | -             | -                     | -                           | -                         | -                              | -                         | -           | -                | 0.0                                             | 0.9                                                   | 0.9                                                          |
| 14 |                                                                                            | %<br>No. | -                 | 1.000                | 1.778  | -                                     | -             | -                     | 2.778                       | -                         | -                              | -                         |             |                  |                                                 |                                                       |                                                              |
| 15 | Infirmière (N)                                                                             | %        | -                 | 36%                  | 64%    | -                                     | -             | -                     | 100%                        | -                         | -                              | -                         | -           | 4.0              | 5.8                                             | 6.8                                                   | 1.0                                                          |
| 16 | Technicien de laboratoire (LT)                                                             | No.      | -                 | -                    | -      | -                                     | 2,778         | -                     | -                           | -                         | -                              | -                         | -           | 0.5              | 0.6                                             | 1.6                                                   | 1.0                                                          |
| 17 | . ,                                                                                        | %<br>No  |                   |                      | -      | -                                     | 100%          |                       | -                           |                           | - 1 278                        | -                         | -           |                  |                                                 |                                                       |                                                              |
| 19 | Agent de santé communautaire (ASC)                                                         | %        | -                 | -                    | -      | -                                     | -             | -                     | -                           | -                         | 46%                            | -                         | -           | 0.8              | 0.8                                             | 1.0                                                   | 0.2                                                          |
| 20 | Auxiliaire basé sur les institutions (FBA)                                                 | No.      | 2,778             | 1,778                | -      | -                                     | -             | 1,000                 | -                           | -                         | 1,000                          | -                         | •           | 9.7              | 11.7                                            | 19.0                                                  | 7.3                                                          |
| 21 | ,,                                                                                         | %<br>No  | 100%              | 64%                  | -      | -                                     | -             | 36%                   | -                           | -                         | 36%                            | -                         | -           |                  |                                                 |                                                       |                                                              |
| 23 | Pair (P)                                                                                   | %        |                   |                      | -      | -                                     |               |                       | -                           |                           | 18%                            | -                         |             | 0.3              | 0.4                                             | 4.0                                                   | 3.6                                                          |
| 24 | Agent des services sociaux (SSW)                                                           | No.      | -                 | -                    | -      | -                                     | -             | 1,000                 | -                           | -                         | -                              | -                         | -           | 11               | 11                                              | 0.8                                                   | (0.3)                                                        |
| 25 |                                                                                            | %        | -                 | -                    | -      | -                                     | -             | 36%                   | -                           | -                         | -                              | -                         | -           |                  |                                                 | 5.0                                                   | (,                                                           |
| 27 | Conseiller (C )                                                                            | NO.<br>% |                   |                      | -      | -                                     | -             | 28%                   | -                           |                           |                                | -                         | -           | 0.8              | 0.9                                             | 1.0                                                   | 0.1                                                          |
| 28 | Responsable des données                                                                    | No.      | -                 | -                    | -      | -                                     | -             | -                     | -                           | 2,778                     | •                              | -                         | -           | 0.4              | 0.9                                             | 3.0                                                   | 21                                                           |
| 29 |                                                                                            | %        | -                 | -                    | -      | -                                     | -             | -                     | -                           | 100%                      | -                              | -                         | -           |                  |                                                 |                                                       |                                                              |
| 31 |                                                                                            | NO.<br>% | -                 |                      | -      | -                                     | -             |                       | -                           | -                         |                                |                           |             | -                | -                                               | -                                                     | -                                                            |
| 32 |                                                                                            | No.      | -                 | -                    | -      | -                                     | -             | -                     | -                           | -                         | -                              | •                         | •           |                  |                                                 |                                                       |                                                              |
| 33 |                                                                                            | %        | -                 | -                    | -      | -                                     | -             | -                     | -                           | -                         | -                              | -                         | -           | -                |                                                 |                                                       | -                                                            |
| 34 |                                                                                            | NO.<br>% |                   |                      |        | -                                     |               |                       | -                           | -                         |                                |                           |             | -                | -                                               | -                                                     | -                                                            |
| 36 |                                                                                            | No.      | -                 | -                    | -      | -                                     | -             | -                     | -                           | -                         | -                              | •                         | •           | _                | _                                               | _                                                     |                                                              |
| 37 |                                                                                            | %        |                   |                      | -      | -                                     |               |                       | -                           | -                         | -                              | -                         |             | -                |                                                 |                                                       | -                                                            |
| 38 | 0                                                                                          | NO.<br>% | -                 | -                    | -      | -                                     |               | -                     | -                           | -                         | -                              | -                         |             | -                | -                                               | -                                                     | -                                                            |
| 40 | Vérifiez le Total de Clients                                                               | No.      | 2,778             | 2,778                | 2,778  | 2,778                                 | 2,778         | 2,778                 | 2,778                       | 2,778                     | 2,778                          |                           |             |                  | 1                                               |                                                       |                                                              |
| 41 | Vérifiez le Total de Pourcentages                                                          | %        | 100%              | 100%                 | 100%   | 100%                                  | 100%          | 100%                  | 100%                        | 100%                      | 100%                           | 0%                        | 0%          |                  |                                                 |                                                       |                                                              |

#### Figure 7 : Transfert de tâches et/ou partage de tâches TAR

- Dans la feuille Modelshifting [Changement modèle], l'utilisateur peut envisager certains scénarios de changement de modèle. Cette feuille peut être utilisée en conjonction avec la feuille de transfert de tâches ou de façon indépendante. L'utilisateur doit :
  - Premièrement, décider comment le changement de modèles sera effectué soit en manipulant les nombres réels de clients soit les pourcentages de la charge de travail totale en sélectionnant l'option appropriée de la liste déroulante et en cliquant sur le bouton « Set Up » [Configuration] sur cette feuille.

Attention : Ce choix doit être fait avant de modifier des nombres dans les tableaux, car le fait de changer la sélection plus tard effacera toutes les entrées d'utilisateur sur cette feuille.

2. Transférer les sous-populations de clients d'un modèle nécessitant des prestataires de services plus qualifiés vers un modèle ayant des exigences moindres en ressources humaines.

Veuillez noter qu'il est possible de transférer les clients TAR à un tout nouveau modèle PDT pour lequel aucune fréquence de tâches TAR et aucun prestataire de services n'a été assigné dans les feuilles Treatment Models [Modèles de traitement] et Service Providers [Prestataires de services]. Les ETP ne seront calculés qu'après la fréquence des tâches et les prestataires de services ont été affectés aux tâches.

- 3. Si utilisé indépendamment de la feuille transfert tâches, n'utiliser que le tableau vert.
- 4. Si utilisé en conjonction avec la feuille transfert tâches, utiliser également les tableaux bleus et orange pour chaque scénario de transfert de tâches.
- 5. Examiner les graphiques qui s'affichent sur cette feuille pour aider à l'interprétation des effets des changements qui ont été effectués.
- 6. Cliquer sur le bouton « Aller à la feuille suivante » pour parvenir à la feuille Results [Résultats].

|          | М                                                                                                    | N                    | 0                                  | Р                        | R                                               | S                                                 | т                                                         | U                                                         | V           | W             |
|----------|----------------------------------------------------------------------------------------------------|----------------------|------------------------------------|--------------------------|-------------------------------------------------|---------------------------------------------------|-----------------------------------------------------------|-----------------------------------------------------------|-------------|---------------|
|          | Sélectionnez pour                                                                                                    |                      |                                    | _                        |                                                 |                                                   | i                                                         |                                                           |             |               |
|          | manipuler les numéros de                                                                                                    | Numéros              | de client                          | SE                       | Т ИР                                            |                                                   |                                                           |                                                           |             |               |
|          | client ou % de la charge                                                                                                    |                      |                                    |                          |                                                 |                                                   |                                                           |                                                           |             |               |
| 2        | totale du client                                                                                                    |                      |                                    |                          |                                                 |                                                   |                                                           |                                                           |             |               |
| 38       | Scénario 1 (Après Tr                                                                                                    | ansfer o             | de Tâche                           | es) Aprè                 | es Chang                                        | gement                                            | de Modè                                                   | е                                                         |             |               |
| 40       | Remarque: assigné 50% des nouveaux clients<br>stables et 50% des adultes existants en SS au<br>modèle accéléré. TT combiné avec CM conduit<br>à une optimisation significative du personnel<br>dans ce scénario. | 1. Soins<br>standard | 2.<br>Etablisseme<br>nt individuel | 3. Groupe<br>géré par AS | 4. Individu<br>communauta<br>ire géré par<br>AS | 5. Groupe<br>communauta<br>ire géré par<br>client | No. De Clients<br>Scen.1 Avant<br>Changement<br>de Modèle | No. De Clients<br>Scen.1 Après<br>Changement de<br>Modèle |             |               |
| 41<br>42 | Nouveaux Clients                                                                                                    | 700<br>50%           | 705<br>50%                         | -                        | -                                               | -                                                 | 1,405                                                     | <b>1,405</b><br>100%                                      |             |               |
| 43       | Anciens Clients                                                                                                    |                      |                                    |                          |                                                 |                                                   |                                                           |                                                           |             |               |
| 44       | A shalles -                                                                                                    | 400                  | 2,137                              | -                        | 202                                             | 300                                               | 3,039                                                     | 3,039                                                     |             |               |
| 45       | Aduites                                                                                                    | 13%                  | 70%                                | -                        | 7%                                              | 10%                                               |                                                           | 100%                                                      |             |               |
| 46       | Adolescente                                                                                                    | 120                  | -                                  | -                        | -                                               | -                                                 | 120                                                       | 120                                                       |             |               |
| 47       |                                                                                                    | 100%                 | -                                  | -                        | -                                               | -                                                 |                                                           | 100%                                                      |             |               |
| 48       | Enfants                                                                                                    | 131                  | -                                  | -                        | -                                               | -                                                 | 131                                                       | 131                                                       |             |               |
| 49       |                                                                                                    | 100%                 | -                                  | -                        | -                                               | -                                                 |                                                           | 100%                                                      |             |               |
| 50       | FEA                                                                                                    | 200                  | -                                  | -                        | -                                               | -                                                 | 200                                                       | 200                                                       |             |               |
| 51       |                                                                                                    | 100%                 | -                                  | -                        | -                                               | -                                                 |                                                           | 100%                                                      |             |               |
| 52       | Total                                                                                                    | 1,551                | 2,842                              | -                        | 202                                             | 300                                               | 4,895                                                     | 4,895                                                     |             |               |
| 53       |                                                                                                    | 32%                  | 58%                                | -                        | 4%                                              | 6%                                                | EDT.                                                      | 100%                                                      |             | EDT Ourseling |
|          |                                                                                                    |                      |                                    |                          |                                                 |                                                   | EPIS                                                      | Scen 1 Après                                              | FDTe        | EPT Surplus   |
|          |                                                                                                    |                      |                                    |                          |                                                 |                                                   | Scen.1 Avant                                              | Changement de                                             | Disponibles | pour Toutes   |
| 54       |                                                                                                    |                      |                                    |                          |                                                 |                                                   | Changement                                                | Modèle                                                    |             | les Modèles   |
| 55       | Docteur en Médecine (MD)                                                                                                    | 0.33                 | 0.43                               |                          | -                                               | -                                                 | 0.8                                                       | 0.8                                                       | 0.9         | 0.1           |
| 56       | Clinicien non-médecin (CNP)                                                                                                    | 0.47                 | -                                  | -                        | -                                               | -                                                 | 0.8                                                       | 0.5                                                       | 0.9         | 0.4           |
| 57       | Technicien en pharmacie ou assistar                                                                                                    | -                    | -                                  | -                        | -                                               | 0.01                                              | 0.0                                                       | 0.0                                                       | 0.9         | 0.9           |
| 58       | Infirmière (N)                                                                                                    | 2.25                 | 2.80                               | -                        | 0.13                                            | 0.09                                              | 5.8                                                       | 5.3                                                       | 6.8         | 1.5           |
| 59       | Technicien de laboratoire (LT)                                                                                                    | 0.29                 | 0.11                               | -                        | 0.00                                            | 0.02                                              | 0.6                                                       | 0.4                                                       | 1.6         | 1.2           |
| 60       | Agent de sante communautaire (ASC                                                                                                    | 0.43                 | 0.96                               | -                        | -                                               | -                                                 | 0.8                                                       | 1.4                                                       | 1.0         | (0.4)         |
| 62       | Auxiliaire base sur les institutions (F                                                                                                    | 5.40                 | 3.24                               | -                        | 0.11                                            | 0.11                                              | 11.7                                                      | 8.9                                                       | 19.0        | 10.1          |
| 63       | Agent des services sociaux (SSW)                                                                                                    | 0.17                 | -                                  | -                        | 0.04                                            | 0.05                                              | 0.4                                                       | 0.3                                                       | 4.0         | 3.7           |
| 64       | Conseiller (C)                                                                                                    | 0.00                 | 0.00                               |                          | 0.05                                            | 0.03                                              | 0.9                                                       | 0.0                                                       | 1.0         | 0.5           |
| 65       | Responsable des données                                                                                                    | 0.21                 | 0.69                               | -                        | 0.05                                            | 0.07                                              | 0.9                                                       | 1.0                                                       | 3.0         | 2.0           |
| 66       |                                                                                                    | -                    | -                                  | -                        | -                                               | -                                                 | -                                                         | -                                                         | -           |               |
| 67       |                                                                                                    | -                    | -                                  | -                        | -                                               | -                                                 | -                                                         | -                                                         | -           | -             |
| 68       |                                                                                                    | -                    | -                                  | -                        | -                                               | -                                                 | -                                                         | -                                                         | -           | -             |
| 69       |                                                                                                    | -                    | -                                  |                          | -                                               | -                                                 | -                                                         | -                                                         | -           | -             |
| 70       |                                                                                                    |                      | -                                  | -                        | -                                               | -                                                 | -                                                         | -                                                         | -           | -             |

#### Figure 8 : Changement des modèles PDT

- Dans la feuille Results [Résultats], l'utilisateur doit :
  - 1. Examiner les résultats pour les données entrées dans les feuilles précédentes (pas de données à entrer ici).
  - 2. 2. L'utilisateur peut formater tous les tableaux et graphiques sur cet onglet et les copier dans une diapositive PowerPoint. Ils peuvent être imprimés en cliquant sur le bouton Imprimer.
- Dans la feuille Daily Workload [Charge travail quotidienne] (un onglet expérimental et facultatif), l'utilisateur au niveau du site peut déterminer si le nombre d'examens et/ou de salles de consultation disponibles répond aux exigences pour la charge de travail quotidienne de TAR). Pour cet onglet, l'utilisateur doit entrer :
  - 1. Le nombre d'heures qui constituent une semaine de travail à la structure.
  - 2. Le nombre de jours par semaine durant lesquels des services de TAR sont dispensés à la structure.
  - 3. Le nombre d'heures qui constituent un guart de travail à la structure.
  - 4. Le nombre d'heures durant le quart de travail pendant lesquelles des services de TAR sont dispensés à la structure.
  - 5. Le nombre d'heures durant le quart de travail pendant lesquelles des services autres que de TAR (par exemple, d'autres tâches cliniques et administratives sans rapport avec la prestation directe de services de TAR) sont exécutés.
  - 6. Le nombre de guarts durant chaque jour de la clinique de TAR.
  - 7. Le nombre de salles d'examen disponibles dans l'établissement de santé pour des consultations cliniques en rapport avec les TAR.

#### Figure 8 : Charge travail quotidienne et salles d'examen requises

| A        | В                                                                     | C                                                                                                    | D                                              | E                                                                                                    | F G H         | 1            | J K L               | M N                                      | O P Q R S T                                                                                                    |  |  |  |  |
|----------|-----------------------------------------------------------------------|----------------------------------------------------------------------------------------------------|------------------------------------------------|----------------------------------------------------------------------------------------------------|---------------|--------------|---------------------|------------------------------------------|----------------------------------------------------------------------------------------------------|--|--|--|--|
| 1        |                                                                       |                                                                                                    |                                                | C                                                                                                    | harge         | de Trav      | /ail                |                                          |                                                                                                    |  |  |  |  |
| 2        | Combien d'heures par semaine de travail ?                             | 40                                                                                                    | DAILY WORKLOAD / CHARGE DE TRAVAIL QUOTIDIENNE |                                                                                                    |               |              |                     |                                          |                                                                                                    |  |  |  |  |
| 4        | Combien de jours par semaine le TAR est-il fourni ?                   | 5                                                                                                    | Cette feuille<br>traitementl e                 | Cette feuille utilise la charge de travail annuelle pour la fourniture de TAR qui est calculée à partir des données sur les feuilles « Treatment Models » [Modèles de<br>traitement et « Client Distribution » [Distribution clients] pour calculer la charge de travail quotidience (visites de clients et consultations/évoluctions climiques par jour)                                                                                                    |               |              |                     |                                          |                                                                                                    |  |  |  |  |
| 6        | Combien d'heures y a-t-il dans un roulement des équipes ? (= 1 ETP)   | 8                                                                                                    | L'utilisateur                                  | internent et s'onen particulari s'entrette autorité pour ancer autorité de la composition de la composition de la compos |               |              |                     |                                          |                                                                                                    |  |  |  |  |
| 7        | Combien d'heures par roulement des équipes est fourni pour le TAR ?   | 6                                                                                                    | de consultat                                   | de consultations/examens cliniques TAR et le nombre de salles de consultation (SC) requis. En plus, l'outil fournit le nombre d'ETP nécessaires pour chaque type de<br>prestataire de services (qui exècute cette taché) par roulement de travail pour les différents scénarios de prestation de services utilisés dans Toutil.                                                                                                    |               |              |                     |                                          |                                                                                                    |  |  |  |  |
| 8        | Heures pour les tâches administratives/cliniques (non liées aux TAR)  | 2                                                                                                    | Lo nombro d                                    |                                                                                                    |               |              |                     |                                          |                                                                                                    |  |  |  |  |
| 10       | Combien des roulements des équipes par jour pour le TAR ?             | 1                                                                                                    | vraisemblab                                    | Le nomme esume de same de exament prend en compre la duree de la consultationrexament clinique etant donne que c'est la taché qui exigéra le plus<br>valisemblablement un espace privé/dédie.                                                                                                    |               |              |                     |                                          |                                                                                                    |  |  |  |  |
| 12       | Combien de salles de consultation/emplacements disponibles pour TAR ? | 1                                                                                                    |                                                |                                                                                                    |               |              |                     |                                          |                                                                                                    |  |  |  |  |
| 13       | <b>.</b>                                                              |                                                                                                    |                                                |                                                                                                    |               |              | , .                 |                                          |                                                                                                    |  |  |  |  |
| 15<br>16 | Salles de consultation necessaires pou                                | r une jo                                                                                                    | urnee d                                        | e cliniq                                                                                                    | ue TAR p      | our chac     | ue scenari          | 0                                        |                                                                                                    |  |  |  |  |
|          |                                                                       | No. of the second second second second second second second second second second second second second second s |                                                |                                                                                                    |               | No. 4        |                     | 1 0 1 1                                  |                                                                                                    |  |  |  |  |
|          |                                                                       | contacts                                                                                                    | Consultation                                   | Heures de                                                                                                    | d'heures de   | de de        | Variation de salles | consultation                             | Commentations                                                                                                    |  |  |  |  |
|          |                                                                       | clients par                                                                                                    |                                                | ns par jour                                                                                                    | consultations | consultation | requises            | existantes sont-                         | Commentaires                                                                                                    |  |  |  |  |
| 17       |                                                                       | Jour                                                                                                    |                                                |                                                                                                    | par jour      | requises     |                     | enes sumsantes r                         |                                                                                                    |  |  |  |  |
|          |                                                                       |                                                                                                    |                                                |                                                                                                    |               |              |                     | consultation existantes                  | Les salles de consultation disponibles pourraient être suffisantes pour                                                                       |  |  |  |  |
|          | Baseline                                                              | 181                                                                                                    | 181                                            | 12                                                                                                    | 3 - 21        | 2            | 1 - 4               | peuvent être                             | TAR si des clients stables supplémentaires sont être déplacés vers                                                                            |  |  |  |  |
| 18       |                                                                       |                                                                                                    |                                                |                                                                                                    |               |              |                     | TAR<br>Les Salles de                     | ues modeles de prestation de services differencies.                                                                                           |  |  |  |  |
|          |                                                                       |                                                                                                    |                                                |                                                                                                    |               |              |                     | consultation existantes                  | Les salles de consultation disponibles pourraient être suffisantes pour                                                                       |  |  |  |  |
|          | Baseline (Après Changement de Modéles)                                | 124                                                                                                    | 124                                            | 9                                                                                                    | 3 - 21        | 2            | 1 - 4               | peuvent être<br>suffisantes pour le      | AR si des clients stables supplémentaires sont être déplacés vers<br>des modèles de prestation de services différenciés.                      |  |  |  |  |
| 19       |                                                                       |                                                                                                    |                                                |                                                                                                    |               |              |                     | Les Salles de                            |                                                                                                    |  |  |  |  |
|          | Scénario 1 Après Transfert de Tâches et Avant Changement de           | 181                                                                                                    | 181                                            | 10                                                                                                    | 3 - 21        | 2            | 1 - 4               | consultation existantes                  | Les salles de consultation disponibles pourraient être suffisantes pour<br>TAR si des clients stables supplémentaires sont être déplacés vers |  |  |  |  |
| 20       | Modèle                                                                | 101                                                                                                    | 101                                            | 10                                                                                                    | 0 21          | -            | 1 1                 | suffisantes pour le                      | des modèles de prestation de services différenciés.                                                                                           |  |  |  |  |
| 20       |                                                                       |                                                                                                    |                                                |                                                                                                    |               |              |                     | Les Salles de                            | l en celles de consultation disposibles provenient être sufficientes prove                                                                    |  |  |  |  |
|          | Scénario 1 Après Transfert de Tâches et Changement de<br>Modèles      | 151                                                                                                    | 151                                            | 12                                                                                                    | 3 - 21        | 2            | 1 - 4               | peuvent être                             | TAR si des clients stables supplémentaires sont être déplacés vers                                                                            |  |  |  |  |
| 21       | modeles                                                               |                                                                                                    |                                                |                                                                                                    |               |              |                     | suffisantes pour le                      | des modèles de prestation de services différenciés.                                                                                           |  |  |  |  |
|          |                                                                       |                                                                                                    |                                                |                                                                                                    |               |              |                     | Les Salles de<br>consultation existantes | Les salles de consultation disponibles pourraient être suffisantes pour                                                                       |  |  |  |  |
|          | Scenario 2 Après Transfert de Taches et Avant Changement de<br>Modèle | 181                                                                                                    | 181                                            | 12                                                                                                    | 3 - 21        | 2            | 1 - 4               | peuvent être                             | TAR si des clients stables supplémentaires sont être déplacés vers                                                                            |  |  |  |  |
| 22       |                                                                       |                                                                                                    |                                                |                                                                                                    |               |              |                     | suffisantes pour le                      | des modeles de prestation de services différenciés.                                                                                           |  |  |  |  |
|          | Scénario 2 Après Transfert de Tâches et Changement de                 |                                                                                                    |                                                |                                                                                                    |               |              |                     | consultation existantes                  | Les salles de consultation disponibles pourraient être suffisantes pour                                                                       |  |  |  |  |
|          | Modèles                                                               | 151                                                                                                    | 151                                            | 12                                                                                                    | 3 - 21        | 2            | 1 - 4               | peuvent être<br>suffisantes pour le      | TAR si des clients stables supplémentaires sont être déplacés vers<br>des modèles de prestation de services différenciés                      |  |  |  |  |
| 23       |                                                                       |                                                                                                    |                                                |                                                                                                    |               |              |                     | TAD                                      | des modeles de presidion de acritices unicipitales.                                                                                           |  |  |  |  |

Outil pour maximaliser les ressources humaines pour la santé (RHS) pour la prestation différenciée de services de traitement antirétroviral (MaxRHS-TAR) 11

## Mise à jour de l'outil vers une version plus récente et importation de données sous l'onglet « Setup » [Configuration].

Les utilisateurs de l'outil reçoivent périodiquement de nouvelles versions qui ajoutent des fonctionnalités et résolvent les problèmes. Les mises à niveau d'outil ne contiendront aucune donnée. Un bouton pour l'importation de données à partir d'une version précédente de l'outil est fourni dans l'onglet « Setup » [Configuration]. Cliquez sur ce bouton pour importer toutes les données utilisateur d'une version antérieure de l'outil. L'importation appliquera les options de langue et de site / au-dessus du site de la version antérieure de l'outil dans l'onglet « Setup » [Configuration]. Après avoir cliqué sur le bouton, l'utilisateur sera invité à sélectionner le fichier Excel pour l'importation des données. Habituellement, ce sera la dernière version de l'outil enregistrée par l'utilisateur. Un message informera l'utilisateur lorsque l'importation des données s'est terminée avec succès et recommande d'enregistrer l'outil sous un nouveau nom.

Attention : L'importation de données ne doit être effectuée qu'avant les utilisateurs entrent des données dans l'outil. L'importation de données remplacera toutes les données déjà saisies par l'utilisateur. Les utilisateurs seront invités à confirmer l'importation et peuvent annuler la procédure. Si aucun nom de fichier n'est sélectionné pour l'importation de données, l'importation sera également annulée. Seules les données de la version I de l'outil seront importées.

> Importer des données à partir d'un autre outil

#### Journal des modifications pour les versions d'outil

Un journal des modifications apportées dans chaque version de l'outil peut être trouvé dans la ligne 100 et ci-dessous dans l'onglet « Setup » [Configurer].